### First Time Login User Guide

#### First Time Login – Set Password

in the

- 1. To login to the new Web Currency Services, click this link: <u>https://web-currency-services.jpmorganchase.com/</u>
- 2. You will be taken to the login screen. Click First Time User?

| Sig              | ın in            |
|------------------|------------------|
| Username         |                  |
|                  |                  |
| Password         |                  |
|                  | Show             |
| Remember me      |                  |
|                  |                  |
| Sig              | ın in            |
| First Time User? | Forgot Password? |
|                  |                  |

3. You will be taken to the Password Assistance screen. Enter your username and click *Continue*.

|                                      | Password Assistance                                                                                                    |
|--------------------------------------|----------------------------------------------------------------------------------------------------|
|                                      | Fassword Assistance                                                                                                    |
|                                      | Step 1 - Enter Your Username                                                                                                    |
| Username                             |                                                                                                    |
|                                      |                                                                                                    |
|                                      |                                                                                                    |
|                                      | Continue 📏                                                                                                    |
| UNAUTHORI                            | IZED USE OF J.P. MORGAN'S WEBSITES AND SYSTEMS                                                                                                 |
|                                      |                                                                                                    |
| INCLUDING                            | BUT NOTLIMITED TO UNAUTHORIZED ENTRY INTO J.P. MORGAN'S                                                                                        |
| INCLUDING SYSTEMS, M                 | BUT NOTLIMITED TO UNAUTHORIZED ENTRY INTO J.P. MORGAN'S<br>IISUSE OF PASSWORDS, OR MISUSE OF ANY INFORMATION                                   |
| INCLUDING<br>SYSTEMS, M<br>POSTED TO | BUT NOTLIMITED TO UNAUTHORIZED ENTRY INTO J.P. MORGAN'S<br>IISUSE OF PASSWORDS, OR MISUSE OF ANY INFORMATION<br>A SITE, IS STRICTLY PROHIBITED |
| INCLUDING<br>SYSTEMS, M<br>POSTED TO | BUT NOTLIMITED TO UNAUTHORIZED ENTRY INTO J.P. MORGAN'S<br>MISUSE OF PASSWORDS, OR MISUSE OF ANY INFORMATION<br>A SITE, IS STRICTLY PROHIBITED |
| INCLUDING<br>SYSTEMS, M<br>POSTED TO | BUT NOTLIMITED TO UNAUTHORIZED ENTRY INTO J.P. MORGAN'S<br>MISUSE OF PASSWORDS, OR MISUSE OF ANY INFORMATION<br>A SITE, IS STRICTLY PROHIBITED |

4. Click the radio button and *Next* to send an authentication code to your email address.

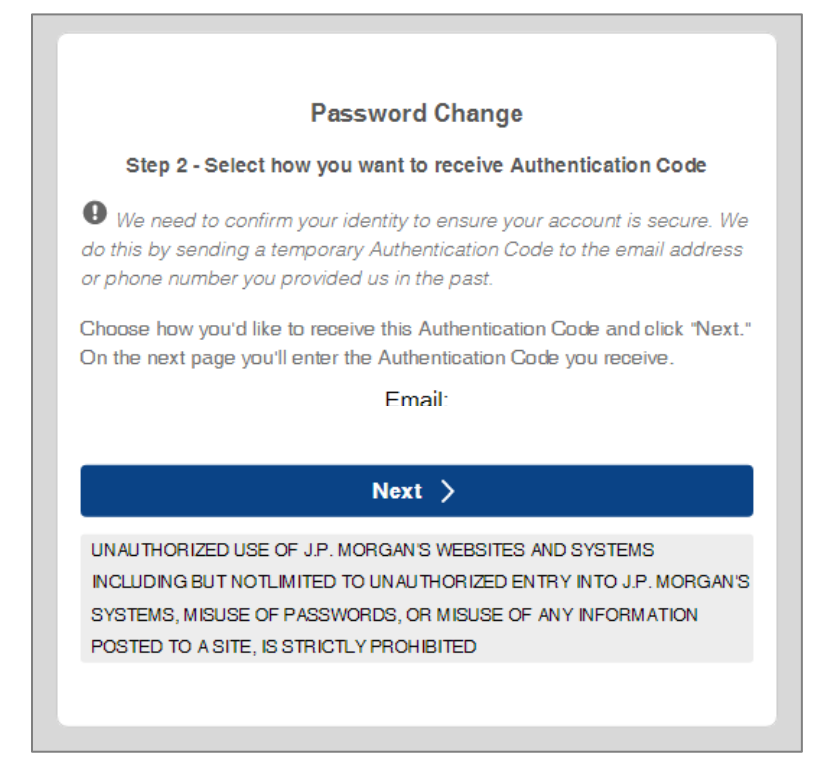

5. Your authentication code will be sent to your email address on file. If you do not receive the email, be sure to check the spam or junk email folder.

|                  |                                              | XXXXXXXX               |           |
|------------------|----------------------------------------------|------------------------|-----------|
|                  |                                              | Your One-Time Passcode | is        |
| Retention Policy | JPMC_Inbox_180 (6 months)                    | Expires                | 5/29/2022 |
| To               | Your Authentication Code from JPMorgan Chase |                        |           |
|                  | no.reply                                     |                        |           |
|                  | Tue 11/30/2021 6:30 AM                       |                        |           |

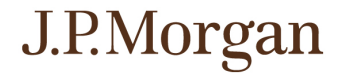

6. From the email received, copy/paste or enter the authentication code (token) and click *Next*. If you have not received the authentication email within 15 minutes, click *Resend* to issue a second authentication code. Note: The first authentication code will now be invalid.

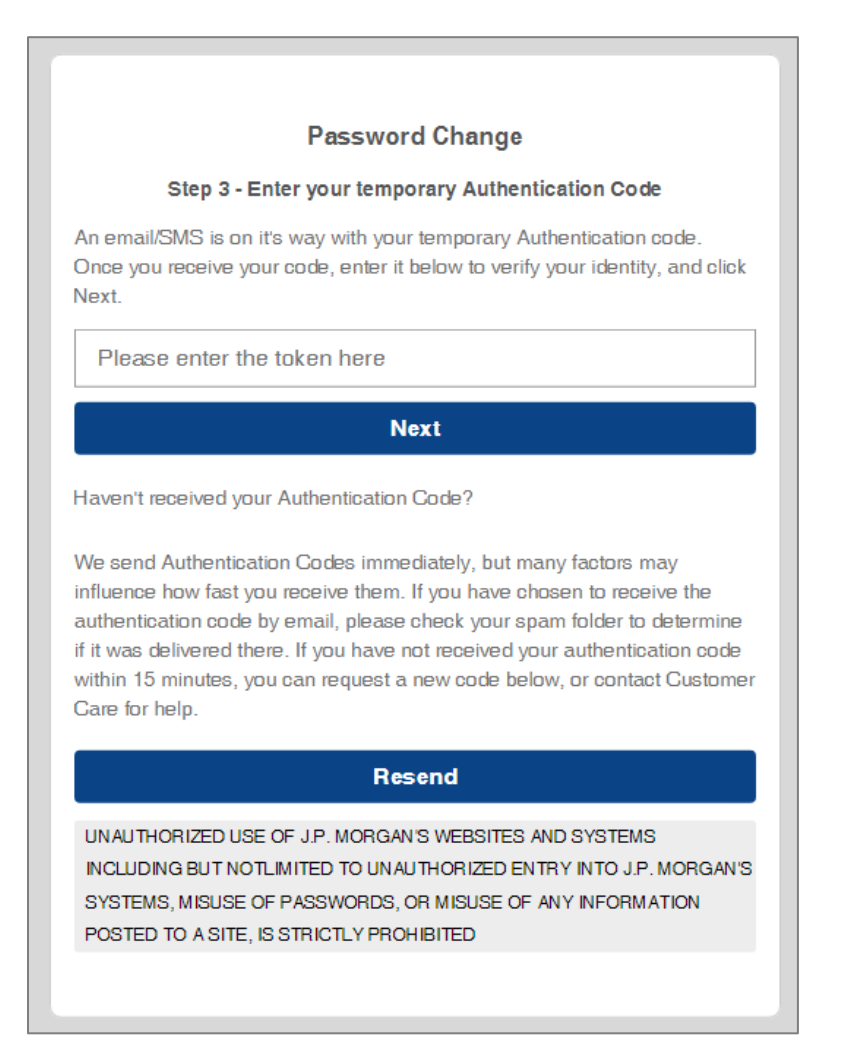

7. Set your password by following the Password Policy guidelines and click *Submit*.

| Password Change          |        |      |  |  |
|--------------------------|--------|------|--|--|
| Step 4 - Change Password |        |      |  |  |
| New Password             |        |      |  |  |
|                          |        | Show |  |  |
| Confirm Password         |        |      |  |  |
|                          |        | Show |  |  |
| Cancel                   | Submit |      |  |  |

8. Upon successful completion, click *Go to Login* to return to the Login screen.

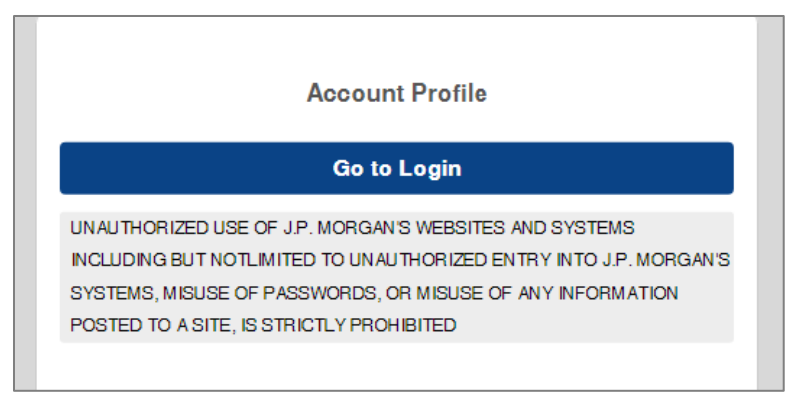

## J.P.Morgan

### First Time Login – Register Computer

9. At the login screen, enter your Username and the new password that you just set. Note: See the prior section for instructions on setting your new password.

| Sign in Username Password Remember me Sign in |      |
|-----------------------------------------------|------|
| Username Password Sign in                     |      |
| Password Sign in                              |      |
| Password Sign in                              |      |
| Remember me                                   |      |
| Remember me Sign in                           | how  |
| Sign in                                       |      |
| Sign in                                       |      |
|                                               |      |
| First Time User? Forgot Passw                 | ord? |

10. To protect your security, an authentication code must be generated to register the computer being used. This will be sent to your email so that you can register your computer.

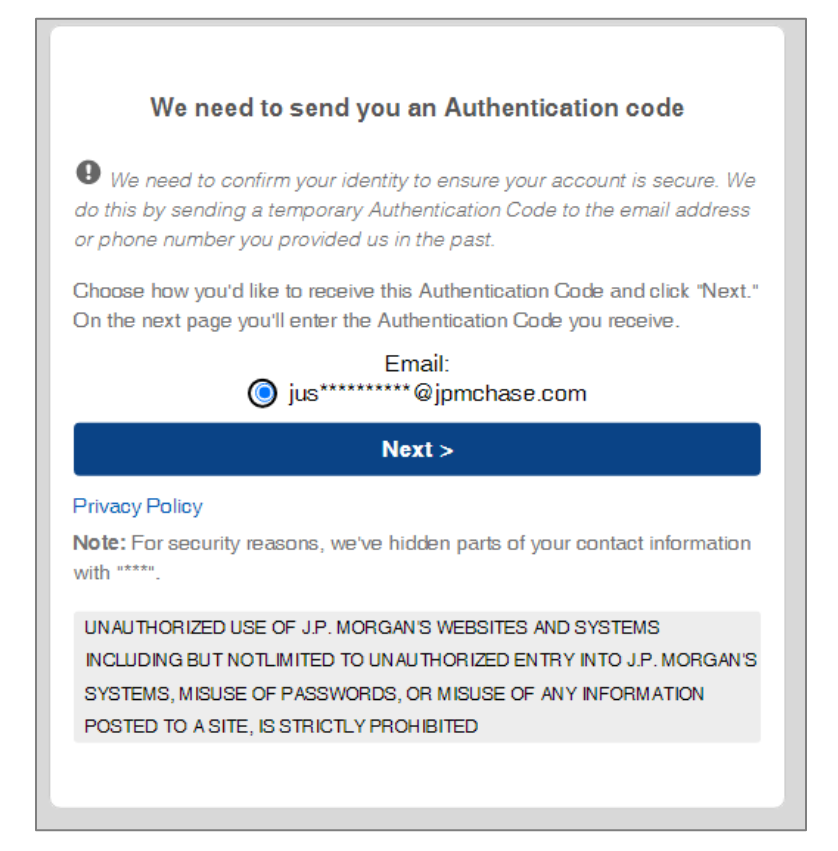

# J.P.Morgan

|                  | XXXXXXXX                                     |         |           |
|------------------|----------------------------------------------|---------|-----------|
|                  | Your One-Time Pass                           |         |           |
| Retention Policy | JPMC_Inbox_180 (6 months)                    | Expires | 5/29/2022 |
| To               | Your Authentication Code from JPMorgan Chase |         |           |
|                  | no.reply                                     |         |           |
|                  | Tue 11/30/2021 6:30 AM                       |         |           |

11. From the email received, copy/paste or enter the authentication code (Token). To register your computer, make sure that the *Register this computer*? box is selected before clicking *Submit*. Registering a non-public computer will eliminate the need to generate an authentication code each time a user logs in to Web Currency Services.

| Enter your temporary Authentication Code                                                                                                    |
|----------------------------------------------------------------------------------------------------|
| An email/SMS is on it's way with your temporary Authentication code.<br>Once you receive your code, enter it below to verify your identity, and click<br>Next.                                                                                                    |
| Please enter the token here                                                                                                    |
| Register this computer?                                                                                                    |
| Yes, register this computer (not recommended for a public computer). Uncheck the box if you do not want to register this computer.                                                                                                    |
| Submit                                                                                                    |
| Haven't received your Authentication Code?                                                                                                    |
| We send Authentication Codes immediately, but many factors may<br>influence how fast you receive them. If you have chosen to receive the<br>authentication code by email, please check your spam folder to determine<br>if it was delivered there. If you have not received your authentication code<br>within 15 minutes, you can request a new code below, or contact Customer<br>Gare for help. |
| Resend                                                                                                    |
| UNAUTHORIZED USE OF J.P. MORGAN'S WEBSITES AND SYSTEMS<br>INCLUDING BUT NOTLIMITED TO UNAUTHORIZED ENTRY INTO J.P. MORGAN'S<br>SYSTEMS, MISUSE OF PASSWORDS, OR MISUSE OF ANY INFORMATION<br>POSTED TO A SITE, IS STRICTLY PROHIBITED                                                                                                    |

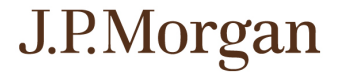

- 12. If you have not received the authentication email within 15 minutes, click *Resend* to issue a second authentication code. Note: The first authentication code will now be invalid.
- 13. Congratulations! You are now ready to use Web Currency Services. You will be taken to the main page of the system.

|                                                             |               | Web Currency Services                                                                                         | L Welcome |
|-------------------------------------------------------------|---------------|----------------------------------------------------------------------------------------------------|-----------|
| Orders Deposits                                             | Communcations | Approvals                                                                                                    |           |
| Client Location<br>Locations<br>Delivery Date<br>12/01/2021 | Ē             | Order Category                                                                                                |           |
| Amount                                                      | Description   | Value per strap or box  Order Details Order Total: \$ 0 Status: Confirmation: Order Date: 11/3 Delivery Date: | .00       |